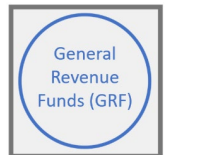

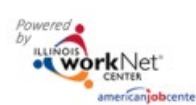

# **Table of Contents**

| Overview                    | .1  |
|-----------------------------|-----|
| Who Enters/Maintains Data   | . 1 |
| Access Customer Group       | .1  |
| Search for a customer       | . 2 |
| Add a Customer              | . 2 |
| Upload Customer Information | 4   |
| Download template           | .5  |
|                             |     |

### Overview

The Customer Information tab allows users to view, add, upload, and edit customers assigned to a grantee. The <u>customer application</u> can be completed by the customer and then manually added by someone with your agency.

# Who Enters/Maintains Data

Grantee staff associated with an agency/program in the Illinois workNet system can view, add, and edit customers.

# **Access Customer Group**

- 1. Log in to www.illinoisworknet.com
- 2. Select My Dashboard.
- 3. Select Customer Support Center in the Partner Tools.

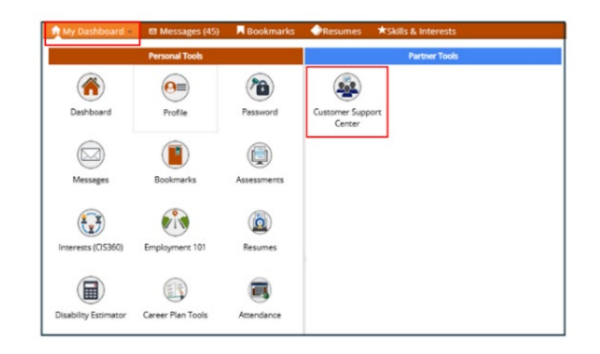

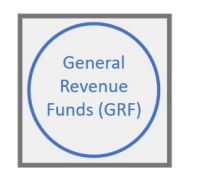

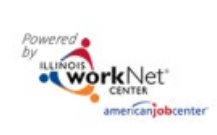

4. Select GRF on the Group Search.

| a mater                                                                                                    | O DASHBOARDS-                                   | SROUPS             | 1 2       |              | HL SPROGRAMS          |
|----------------------------------------------------------------------------------------------------|-------------------------------------------------|--------------------|-----------|--------------|-----------------------|
| GROUPS - SEARCH                                                                                                    |                                                 |                    |           |              |                       |
| Search                                                                                                    |                                                 |                    |           |              |                       |
| GROUP SEARCH                                                                                                    |                                                 |                    |           |              |                       |
|                                                                                                    | inize customers and view information saved with | each customer's ac | count. Cr | eate your pe | rsonal group or selec |
| Use Customer Support Center Groups to orga<br>a group to get started. Learn more                                                                                    |                                                 |                    |           |              |                       |
| Use Customer Support Center Groups to orga<br>a group to get started. Learn more<br>droup Name<br>Show Advanced Sea<br>Search Q.                                    | rch                                             |                    |           |              |                       |
| Use Customer Support Center Groups to orga<br>a group to get started. Learn more<br>Group Name<br>Show Advanced Sea<br>Search Q<br>50 v entries per page            | rch                                             |                    |           |              |                       |
| Use customer Support Center Groups to orga<br>a group to get satted. Learn more<br>dreue tame<br>Show Advanced Sea<br>Sourch Q.<br>50 v entries per page<br>Id Name | rch 🇍                                           | Activ              | ve I      | Partners     | Customers             |

### Search for a customer

- 1. Search for a customer by entering:
  - a. Customer's Name
  - b. Click Search
  - c. If the customer is found, click the customer's last name to open the Progress page.

| - Contraction             |                       |                     | O DASHBOARDS- | A GROUPS         | 1 2       | , 🗉     | dil H        | , SPROGRAMS + |
|---------------------------|-----------------------|---------------------|---------------|------------------|-----------|---------|--------------|---------------|
|                           | GRAM REP              | ORTING SY           | STEM          |                  |           |         |              |               |
| Customer Information      | Capacity Building     | Work Plan & Reports |               |                  |           |         |              |               |
| Search By                 |                       |                     |               |                  |           |         |              |               |
| Name                      | Danielle Marks        |                     |               |                  |           |         |              |               |
| Grantee                   | GRF - Green Future Co | ollective           |               | •                |           |         |              |               |
| Service Level             | Select                |                     | ~             | •                |           |         |              |               |
| Search Reset Filters      |                       |                     |               |                  | Upload Cu | istomer | Information  | Add Custome   |
| 50 💙 entries per page     |                       |                     |               |                  |           |         |              |               |
| Service Level             | + Last Name           | + First Name        | + Grantee     |                  |           | +       | Last Updated | ÷ ÷           |
| Enrolled                  | Marks                 | Danielle            | GRF - Green F | uture Collective |           |         | 02/18/2025   |               |
| Showing 1 to 1 of 1 entry |                       |                     |               |                  |           |         |              | « < 1 > »     |

# Add a Customer

1. Click Add Customer

| - Alexandre                    |                      |                     | O DASHBOARDS - | 4 GROUPS | 1     | -       | Ħ        | all 🕞     | II, SPROGRAMS - |  |  |
|--------------------------------|----------------------|---------------------|----------------|----------|-------|---------|----------|-----------|-----------------|--|--|
| L GRF PROGRAM REPORTING SYSTEM |                      |                     |                |          |       |         |          |           |                 |  |  |
| Customer Information           | Capacity Building    | Work Plan & Reports |                |          |       |         |          |           |                 |  |  |
| Search By                      |                      |                     |                |          |       |         |          |           |                 |  |  |
| Name                           |                      |                     |                |          |       |         |          |           |                 |  |  |
| Grantee                        | GRF - Green Future C | ollective           | ,              | ×        |       |         |          |           |                 |  |  |
| Service Level                  | Select               |                     |                | v        |       |         |          |           |                 |  |  |
| Search Reset Filters           |                      |                     |                |          | Uploa | d Custo | omer Ini | formation | Add Customer    |  |  |

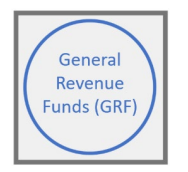

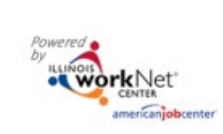

- 2. Complete the required information to add the customer.
- 3. Click Save and Add Service level.

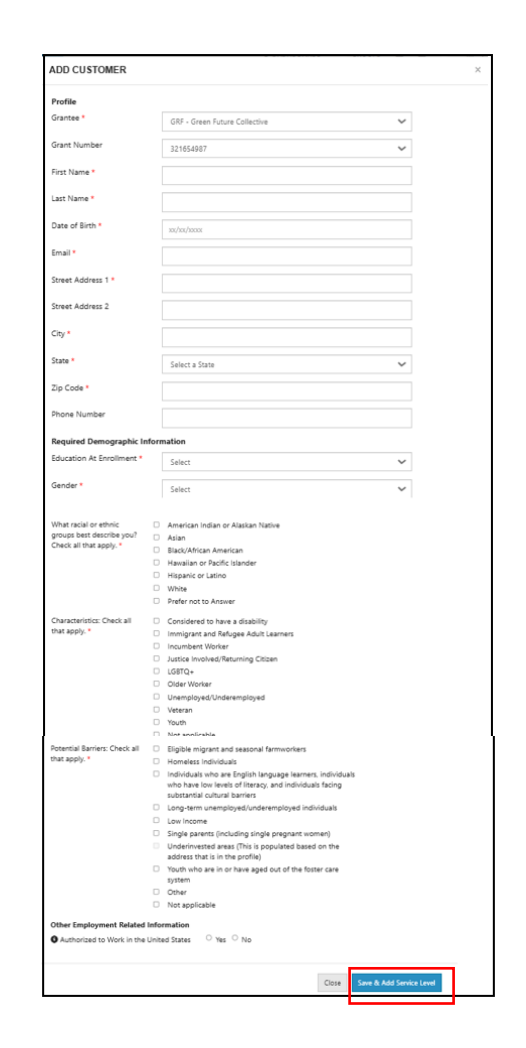

- 4. A username and password will be created for the customer. Be sure to provide these details to the customer so they can log into the system.
- 5. Click Add Service Level.

| ADD CUSTOMER                |                         |
|-----------------------------|-------------------------|
| WN ACCOUNT STATUS           |                         |
| Username: CBennington       |                         |
| Password: Bennington030404  |                         |
| Status: New Account Created |                         |
|                             |                         |
|                             | Close Add Service Level |

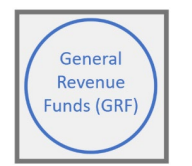

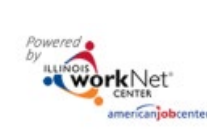

- 6. On the Add Service Level modal, select a level:
  - a. Recruited
  - b. Enrolled
  - c. Referred
- 7. Enter the Date
- 8. Click Save
- 9. A confirmation message will appear, Service Level Added
- 10. Click Ok
- 11. The service level will appear in the grey Service Level box.
- 12. Click Close
- 13. Click on the customer's last name to open the customer progress page.

| ADD SERVICE LEVEL |                       |                              |                              |              |       |        |         |       |  |  |
|-------------------|-----------------------|------------------------------|------------------------------|--------------|-------|--------|---------|-------|--|--|
|                   | 10 V entries per page |                              |                              |              |       |        |         |       |  |  |
|                   | Service Le            | vel                          | +                            | Date         | +     | Remove | +       |       |  |  |
|                   |                       |                              | No data                      | available in | table |        |         |       |  |  |
|                   | Showing 0 t           | o 0 of 0 en<br>Level<br>Date | tries<br>Select<br>xx/xx/xx0 | XX           |       | ~      | « < > » |       |  |  |
|                   |                       |                              | Save                         |              |       |        |         |       |  |  |
|                   |                       |                              |                              |              |       |        |         | Close |  |  |

| Service Level Added   | 9 📻 🖬 |
|-----------------------|-------|
| ADD SERVIC            | СК    |
| 10 🗸 entries per page |       |

| Research Control of Control of Co |                      |                     | O DASHBOARDS - | 4 GROUPS         | 1 2       |           | dd   нı,   | SPROGRAMS +  |
|----------------------------------------------------------------------------------------------------|----------------------|---------------------|----------------|------------------|-----------|-----------|------------|--------------|
| 👤 GRF PROC                                                                                                    | GRAM REP             | ORTING SY           | STEM           |                  |           |           |            |              |
| Customer Information                                                                                                    | Capacity Building    | Work Plan & Reports |                |                  |           |           |            |              |
| Search By                                                                                                    |                      |                     |                |                  |           |           |            |              |
| Name                                                                                                    |                      |                     |                |                  |           |           |            |              |
| Grantee                                                                                                    | GRF - Green Future C | ollective           | ,              | v                |           |           |            |              |
| Service Level                                                                                                    | Select               |                     | ,              | Y                |           |           |            |              |
| Search Reset Filters                                                                                                    |                      |                     |                |                  | Upload Cu | stomer In | formation  | Add Customer |
| 50 👻 entries per page                                                                                                    |                      |                     |                |                  |           |           |            |              |
| Service Level                                                                                                    | Last Name            | + First Name        | Grantee        |                  |           | + La      | st Updated | ÷            |
| Recruited                                                                                                    | Bennington           | Casper              | GRF - Green F  | uture Collective |           | 02        | /28/2025   |              |

### **Upload Customer Information**

1. On the Customer Information tab, click Upload Customer Information.

| N. STR.                   |                      |                     | O DASHBOARDS | - 些 GROUPS L        | <b>a</b> 🗉  | dil HL:      | SPROGRAMS  |
|---------------------------|----------------------|---------------------|--------------|---------------------|-------------|--------------|------------|
| GRF PRO                   | GRAM REF             | ORTING SY           | STEM         |                     |             |              |            |
| Customer Information      | Capacity Building    | Work Plan & Reports |              |                     |             |              |            |
| Search By                 |                      |                     |              |                     |             |              |            |
| lame                      | Danielle Marks       |                     |              |                     |             |              |            |
| Grantee                   | GRF - Green Future C | ollective           |              | ~                   |             |              |            |
| ervice Level              | Select               |                     |              | ~                   |             |              |            |
| Search Reset Filters      |                      |                     |              | Uploa               | id Customer | Information  | Add Custom |
| 50 V entries per page     |                      |                     |              |                     |             |              |            |
| Service Level             | Last Name            | + First Name        | + Grantee    |                     | +           | Last Updated | *          |
| Enrolled                  | Marks                | Danielle            | GRF - Green  | n Future Collective |             | 02/18/2025   |            |
| Showing 1 to 1 of 1 entry |                      |                     |              |                     |             | 6            |            |

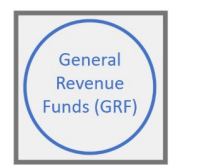

- 2. On the Upload Customer Information modal, the Grant Information will prefill in the first two boxes.
- 3. Select Profile from the type of information that you would like to upload.

5. Click Download template and cutomers in the system to open the file.

4. A blue download template box will be provided.

| UPLOAD    | CUSTOMER INFORMATION ×                                                                                                    |
|-----------|----------------------------------------------------------------------------------------------------|
| Step 1: * | Select Grant Information                                                                                                  |
| step 1.   | GRF - Green Future Collective                                                                                             |
|           | 321654987 🗸                                                                                                    |
| Step 2: * | Select the type of information that you would like to upload 🛛 🗸                                                          |
| Step 3:   | Select the type of information that you would like to upload                                                              |
| Step 4:   | Service Level                                                                                                    |
| Step 5:   | Services<br>Outcomes                                                                                                    |
| Note:     | The system will review the data and identify errors. If there are errors, correct the data and re-upload the information. |
|           | Close                                                                                                    |

 Step 3:
 Download template and customers in the system.

 Step 4:
 Update customer information in the template.

 Step 5:
 Upload the template.

 Note:
 The system will review the data and identify errors. If there are errors, correct the data and re-upload the information.

 Close
 Close

# **Download template**

- An excel file will open with columns to be completed with customer information.
- 2. Current customer information will show in the top section of the file. This information can be deleted from the file. Deleting this information will quicken the upload time.
- 3. Scroll down to the bottom of the list to enter the new customer information.
- The new customer information being entered will not have a Customer ID yet because their information has not been uploaded to the system.
- 5. *Each informational box of the spreadsheet must be completed for the file to upload correctly.* If you leave a box blank, the

system will give you a missing information error message and will make you go into the file to fix it and then re-upload again.

6. Save the spreadsheet to your desktop. **Do not change the name of the spreadsheet** or it will not upload properly.

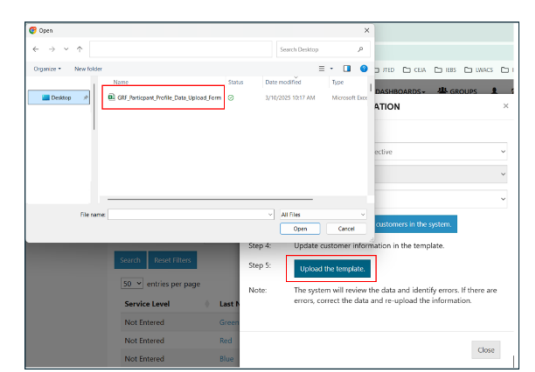

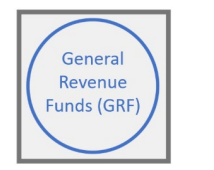

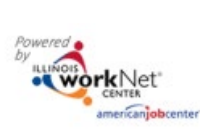

- 7. Click Upload the template and select the file from your desktop.
- 8. The file name will show under the upload button.
- 9. Click Upload File.
- 10. A confirmation of the upload message will be presented.

| [         | Uploading Customer Data                                                                                                    |
|-----------|----------------------------------------------------------------------------------------------------|
| UPLO/     | ок                                                                                                    |
| Step 1:   | Select Grant Information                                                                                                    |
|           | GRF - Green Future Collective 🗸                                                                                              |
|           | 321654987 🗸                                                                                                    |
| Step 2: * | Profile                                                                                                    |
| Step 3:   | Download template and customers in the system.                                                                               |
| Step 4:   | Update customer information in the template.                                                                                 |
| Step 5:   | Upload the template.                                                                                                    |
|           | GRF_Particpant_Profile_Data_Upload_Form.xlsx                                                                                 |
| Note:     | The system will review the data and identify errors. If there are<br>errors, correct the data and re-upload the information. |
|           | Close Upload File                                                                                                    |

- 11. The new customers will now show in your customer list.
- 12. The upload file can also be used to upload the other categories of information for customers:
  - a. Service Level
  - b. Services
  - c. Outcomes
- 13. The upload file can also be used as an export with customer information.

Grantee

GRF - Green Future Collective

| vice Level            | 5  | ielect    |   |            |   | ~                             |                 |               |        |
|-----------------------|----|-----------|---|------------|---|-------------------------------|-----------------|---------------|--------|
| earch Reset Filters   |    |           |   |            |   |                               | Upload Customer | r Information | Add Cu |
| 50 👻 entries per page |    |           |   |            |   |                               |                 |               |        |
| Service Level         | ÷. | Last Name | + | First Name | + | Grantee                       | +               | Last Updated  | 1      |
| Not Entered           |    | Anwire    |   | Michelle   |   | GRF - Green Future Collective |                 | 03/10/2025    |        |
| Not Entered           |    | Arnold    |   | Dana       |   | GRF - Green Future Collective |                 | 03/10/2025    |        |
| Not Entered           |    | Atwood    |   | Rob        |   | GRF - Green Future Collective |                 | 03/10/2025    |        |
| Not Entered           |    | Best      |   | TJ         |   | GRF - Green Future Collective |                 | 03/10/2025    |        |